LEHRABSCHLUSSPRÜFUNGEN 2013 KAUFFRAU UND KAUFMANN ZENTRALPRÜFUNGSKOMMISSION – SCHULISCHER TEIL

### INFORMATION KOMMUNIKATION ADMINISTRATION

PROFIL

SERIE B1 (BiVo 2012) OFFICE 2010/07

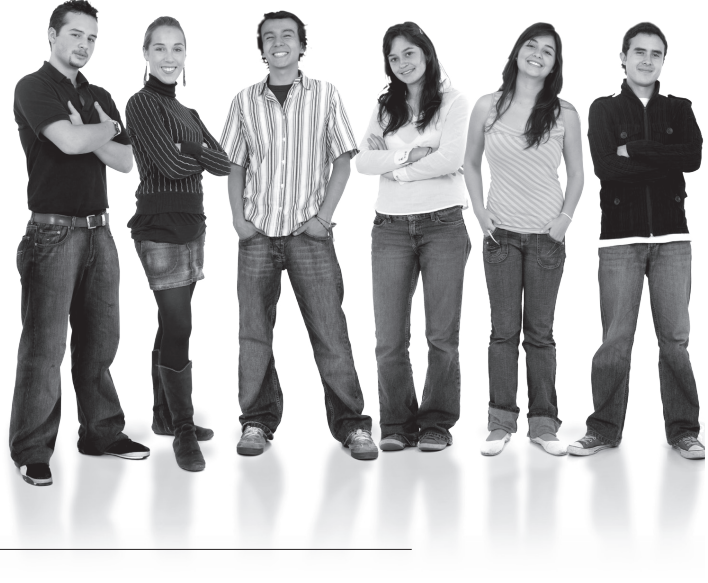

| Kandidatennummer  |        |        |  |
|-------------------|--------|--------|--|
|                   |        |        |  |
| Name              |        |        |  |
|                   |        |        |  |
| Vorname           |        |        |  |
|                   |        |        |  |
| Datum der Prüfung | Zimmer | PC-Nr. |  |
|                   |        |        |  |

#### PUNKTE UND BEWERTUNG

**Hinweis:** Erreichte Punkte und Prüfungsnote **>** Bewertungsraster Zusammenfassung

#### Erlaubt sind:

- Windows- und Office-Hilfssysteme
- Schulungsunterlagen in Papierform
- ▶ Wörterbuch Rechtschreibung, OR

#### Nicht erlaubt sind:

- Elektronische Kommunikationsmittel (Handy/Smartphone, MP3-Player, Tablet, PDA, Taschenrechner usw.)
- Datenträger (USB-Stick, CD, DVD, BD usw.)
   Zugriff auf gemeinsame Netzwerklaufwerke, solange dies nicht ausdrücklich während der Prüfung verlangt wird
- ► Internetzugang
- Gespräche während der Prüfung
- Gang zum Drucker

#### Prüfungsdauer: 150 Minuten

Diese Prüfungsaufgabe darf 2013 nicht im Unterricht verwendet werden. Die Zentralprüfungskommission (schulischer Teil) hat das uneingeschränkte Recht, diese Aufgabe für Prüfungs- und Übungszwecke zu verwenden. Eine kommerzielle Verwendung bedarf der Bewilligung der Autorengruppe, der Inhaber des Urheberrechtes. ©

#### IKA 3

## Inhalt

| AUFGABE | RICHTZIEL                                                                                                    | RICHTZEIT   | PUNKTE |
|---------|----------------------------------------------------------------------------------------------------|-------------|--------|
| A       | 1.4.6 Textgestaltung                                                                                                    | 30 Minuten  | 26     |
| В       | 1.4.3 Schriftliche Kommunikation                                                                                                    | 30 Minuten  | 26     |
| С       | 1.4.5 Tabellenkalkulation                                                                                                    | 30 Minuten  | 26     |
| D       | 1.4.4 Präsentation                                                                                                    | 20 Minuten  | 18     |
| E       | <ul><li>1.4.1 Informationsmanagement und Administration</li><li>1.4.2 Grundlagen der Informatik</li></ul>                                                  | 12 Minuten  | 10     |
| F       | <ul><li>1.4.7 Betriebssystem und Dateimanagement</li><li>1.4.8 Gestaltung von Bildern</li><li>1.4.9 Automatisierungsmöglichkeiten im Bürobereich</li></ul> | 28 Minuten  | 24     |
| Total   | Eine mit falschem Namen gespeicherte Datei führt zu<br>einem Abzug von 2 Punkten (maximal 6 Punkte Abzug).                                                 | 150 Minuten | 130    |

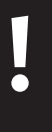

**Wichtiger Hinweis.** Speichern Sie Ihre Prüfungsdateien ausschliesslich in Ihrem Prüfungsordner des Prüfungslaufwerks.

Eine am falschen Ort gespeicherte Datei gilt als ungelöst.

## Allgemeine Aufgaben

Der Ordner **B1** enthält alle für die Prüfung benötigten Dateien. Kopieren Sie den Ordner **B1** und benennen Sie ihn wie folgt: **B1\_Kandidatennummer\_Nachname\_Vorname** 

Für das korrekte (Zwischen-)Speichern Ihrer Prüfungsdaten sind Sie selbst verantwortlich! Lesen Sie zunächst sämtliche Prüfungsaufgaben aufmerksam, bevor Sie mit dem Lösen beginnen.

### Liste der zu erstellenden Dateien

Bitte kontrollieren Sie am Ende der Prüfung, ob sich folgende Dateien in Ihrem Prüfungsordner **B1\_Kandidatennummer\_Nachname\_Vorname** befinden:

- Kandidatennummer\_Nachname\_Vorname\_A1.docx
- Kandidatennummer\_Nachname\_Vorname\_A2.docx
- Kandidatennummer\_Nachname\_Vorname\_B.docx
- Kandidatennummer\_Nachname\_Vorname\_C.xlsx
- Kandidatennummer\_Nachname\_Vorname\_D.pptx
- Kandidatennummer\_Nachname\_Vorname\_E.xlsx
- Kandidatennummer\_Nachname\_Vorname\_F1.docx
- Kandidatennummer\_Nachname\_Vorname\_F2.xlsx

## Ausgangslage

Sie arbeiten in einem Pharmaunternehmen, Pharmatop GmbH, Rheinstrasse 21, 4005 Basel. Sie haben enge Geschäftsbeziehungen zu China. Eine chinesische Produktionsfirma hat Ihre Verkaufsabteilung (10 Mitarbeiter/innen) zu einem Besuch nach China eingeladen.

Sie sind für folgende Aufgaben zuständig:

- Reisecheckliste erstellen
- Informationsblatt anpassen
- Einladung zur Vorinformation über China erstellen
- Kennzahlen über China und die Schweiz berechnen und darstellen
- Informationen zu China vorstellen
- Fragen zu Grundlagen der Informatik, Informationsmanagement und Administration beantworten
- Grafiken bearbeiten und Fragen zu Bildbearbeitung, Dateimanagement und Automatisierung beantworten

|                                       | RICHTZEIT: 30 MINUTEN                                                                                                    |
|---------------------------------------|----------------------------------------------------------------------------------------------------|
|                                       | PUNKTE: 26 ACHTUNG:                                                                                                    |
| 1                                     | Reisecheckliste erstellen (12 Punkte)                                                                                                    |
|                                       | Sie haben von Ihrer Vorgesetzten den Auftrag erhalten eine Reiseckeckliste<br>für die Mitarbeiter/innen vorzubereiten, welche oft ins Ausland reisen.                                                                                                    |
|                                       | <b>Allgemeiner Hinweis</b><br>Das horizontale Ausrichten von Texten mit Hilfe von Leerschlägen gilt nicht als richtige Lösung.<br>Verwenden Sie dazu je nach Fall Tabulatoren, Einzüge, Tabellen oder entsprechende Absatzformate.                                                                                                    |
|                                       | Öffnen Sie die Datei 🎬 A1_Reisecheckliste.docx. Speichern Sie diese in Ihrem Prüfungsordner<br>unter dem Namen: 嗒 Kandidatennummer_Nachname_Vorname_A1.docx.<br>Ihre Lösung soll der Datei 🖻 A1_Reisecheckliste_Loesung.pdf entsprechen.                                                                                                    |
|                                       | Dazu folgende Informationen:                                                                                                    |
|                                       | 5                                                                                                    |
| l.                                    | Seitenränder einstellen: oben 3,0 cm, links 3,0 cm, unten 2,0 cm, rechts 1,5 cm                                                                                                    |
| L.<br>2.                              | Seitenränder einstellen: oben 3,0 cm, links 3,0 cm, unten 2,0 cm, rechts 1,5 cm<br>Wählen Sie für das ganze Dokument die Schriftart <i>Century Gothic</i> .                                                                                                    |
| 1.<br>2.<br>3.                        | Seitenränder einstellen: oben 3,0 cm, links 3,0 cm, unten 2,0 cm, rechts 1,5 cm<br>Wählen Sie für das ganze Dokument die Schriftart <i>Century Gothic</i> .<br>Titel «Checkliste Geschäftsreisen»:<br>Wählen Sie Kapitälchen, <i>Schriftgrösse 18 pt, fett</i> .                                                                                                    |
| 1.<br>2.<br>3.<br>4.                  | Seitenränder einstellen: oben 3,0 cm, links 3,0 cm, unten 2,0 cm, rechts 1,5 cm<br>Wählen Sie für das ganze Dokument die Schriftart <i>Century Gothic</i> .<br>Titel «Checkliste Geschäftsreisen»:<br>Wählen Sie Kapitälchen, <i>Schriftgrösse 18 pt, fett</i> .<br><b>Formularfelder</b><br>Fügen Sie folgende Formularfelder ein:                                                                                                    |
| 1.<br>2.<br>3.                        | Seitenränder einstellen: oben 3,0 cm, links 3,0 cm, unten 2,0 cm, rechts 1,5 cm<br>Wählen Sie für das ganze Dokument die Schriftart <i>Century Gothic</i> .<br>Titel «Checkliste Geschäftsreisen»:<br>Wählen Sie Kapitälchen, <i>Schriftgrösse 18 pt, fett</i> .<br><b>Formularfelder</b><br>Fügen Sie folgende Formularfelder ein:<br>a) <b>Reiseziel</b><br>Feldtyp: <i>Kombinationsfeld mit folgenden Dropdownelementen</i> : China; Europa; USA                                                                                                    |
|                                       | Seitenränder einstellen: oben 3,0 cm, links 3,0 cm, unten 2,0 cm, rechts 1,5 cm         Wählen Sie für das ganze Dokument die Schriftart Century Gothic.         Titel «Checkliste Geschäftsreisen»:         Wählen Sie Kapitälchen, Schriftgrösse 18 pt, fett.         Formularfelder         Fügen Sie folgende Formularfelder ein:         a)       Reiseziel         Feldtyp: Kombinationsfeld mit folgenden Dropdownelementen: China; Europa; USA         b)       Aufenthaltsdauer         Feldtyp: ein Feld zur Texteingabe                                                                                                    |
| · · · · · · · · · · · · · · · · · · · | Seitenränder einstellen: oben 3,0 cm, links 3,0 cm, unten 2,0 cm, rechts 1,5 cm         Wählen Sie für das ganze Dokument die Schriftart Century Gothic.         Titel «Checkliste Geschäftsreisen»:         Wählen Sie Kapitälchen, Schriftgrösse 18 pt, fett.         Formularfelder         Fügen Sie folgende Formularfelder ein:         a)       Reiseziel         Feldtyp: Kombinationsfeld mit folgenden Dropdownelementen: China; Europa; USA         b)       Aufenthaltsdauer         Feldtyp: ein Feld zur Texteingabe         c)       Reisemittel         Feldtyp: Kontrollkästchen für Flugzeug, Auto und Zug                                                                                                    |
| · · · · · · · · · · · · · · · · · · · | Seitenränder einstellen: oben 3,0 cm, links 3,0 cm, unten 2,0 cm, rechts 1,5 cm         Wählen Sie für das ganze Dokument die Schriftart Century Gothic.         Titel «Checkliste Geschäftsreisen»:         Wählen Sie Kapitälchen, Schriftgrösse 18 pt, fett.         Formularfelder         Fügen Sie folgende Formularfelder ein:         a)       Reiseziel         Feldtyp: Kombinationsfeld mit folgenden Dropdownelementen: China; Europa; USA         b)       Aufenthaltsdauer         Feldtyp: ein Feld zur Texteingabe         c)       Reisemittel         Feldtyp: Kontrollkästchen für Flugzeug, Auto und Zug         Bearbeiten Sie die Tabelle gemäss PDF-Lösung:                                                                                                |
| ··<br>··                              | Seitenränder einstellen: oben 3,0 cm, links 3,0 cm, unten 2,0 cm, rechts 1,5 cm         Wählen Sie für das ganze Dokument die Schriftart Century Gothic.         Titel «Checkliste Geschäftsreisen»:         Wählen Sie Kapitälchen, Schriftgrösse 18 pt, fett.         Formularfelder         Fügen Sie folgende Formularfelder ein:         a)       Reiseziel         Feldtyp: Kombinationsfeld mit folgenden Dropdownelementen: China; Europa; USA         b)       Aufenthaltsdauer         Feldtyp: ein Feld zur Texteingabe         c)       Reisemittel         Feldtyp: Kontrollkästchen für Flugzeug, Auto und Zug         Bearbeiten Sie die Tabelle gemäss PDF-Lösung:         a)       Fügen Sie das passende Symbol aus Wingdings ein und verbinden Sie die Zellen. |

| <b>5</b> . | Grafik einfügen                                                                                                  |  |  |  |
|------------|----------------------------------------------------------------------------------------------------|--|--|--|
|            | Fügen Sie die Grafik 📷 <b>Checkliste.jpg</b> gemäss PDF-Lösung ein. Die Höhe beträgt 4,0 cm.                     |  |  |  |
| <b>′</b> . | Schützen Sie das Dokument mit den Bearbeitungseinschränkungen Ausfüllen von Formularen                           |  |  |  |
|            | (Achtung: Der Schutz kann nicht eingestellt werden, solange der Entwurfsmodus aktiviert ist). Vergeber           |  |  |  |
|            | Sie kein Passwort. Die Formularfelder können jetzt einzeln mit der Tabulatortaste angesprungen werde             |  |  |  |
|            | Speichern und schliessen Sie Ihre Datei.                                                                         |  |  |  |
| 2          | Informationsblatt anpassen (14 Punkte)                                                                           |  |  |  |
|            | Öffnen Sie die 🎬 Datei A2_Informationen.docx. Speichern Sie diese in Ihrem Prüfungsordner                        |  |  |  |
|            | unter dem Namen: 🎬 Kandidatennummer_Nachname_Vorname_A2.docx.                                                    |  |  |  |
|            | Bearbeiten Sie die Worddatei so, dass sie der Lösung in der Datei <b>A2_Infoblatt_Loesung.pdf</b><br>entspricht. |  |  |  |
|            | Dazu folgende Informationen:                                                                                     |  |  |  |
| •          | Bearbeiten Sie den Text: Ersetzen Sie alle $\beta$ mit ss.                                                       |  |  |  |
| •          | Stellen Sie den Text zum Thema Wirtschaft, ohne den Titel, in 2 Spalten mit einer Trennlinie dar.                |  |  |  |
|            | Übernehmen Sie die Standardwerte für den Spaltenzwischenraum. Nehmen Sie die zwingenden                          |  |  |  |
|            | Formatierungen für die Spaltenerstellung vor.                                                                    |  |  |  |
| •          | Wählen Sie für die beiden Themen Bevölkerung und Geographie inkl. der jeweiligen Titel                           |  |  |  |
|            | das A4-Querformat. Es stehen nur diese beiden Themen auf dieser Seite.                                           |  |  |  |
| •          | Fügen Sie nach dem letzten Satz im Dokument die Fussnote mit folgendem Text ein:<br>www.information-china.de.    |  |  |  |
|            | Frstellen Sie auf der letzten Seite den Bestelltalon gemäss PDF-Lösung. Sie arbeiten mit Tabulatorer             |  |  |  |
|            | und nicht mit der Tabellenfunktion. Gestalten Sie die Tabulatoren mit Füllzeichen bündig zum Text.               |  |  |  |
|            | a) Fügen Sie den Text und die Symbole ein.                                                                       |  |  |  |
|            | b) Wählen Sie den Zeilenabstand <i>Doppelt</i> .                                                                 |  |  |  |
|            | c) Legen Sie die Tabstopps und Füllzeichen fest.                                                                 |  |  |  |
|            | d) Erstellen Sie den Rahmen.                                                                                     |  |  |  |
|            | e) Weisen Sie dem Bestelltalon eine Schattierung zu.                                                             |  |  |  |
| ó.         | Fügen Sie auf allen Seiten ausser der Titelseite die Fusszeile Alphabet                                          |  |  |  |
|            | mit dem Text gemäss PDF-Lösung ein.                                                                              |  |  |  |
| 7.         | Fügen Sie nur auf der 2. Seite die <i>Kopfzeile Leer</i> (Drei Spalten) ein.                                     |  |  |  |
|            | a) Links erscheint der Text gemäss PDF-Lösung, rechts fügen Sie das                                              |  |  |  |
|            |                                                                                                    |  |  |  |

### IKA 7 AUFGABE B

|    | RICHTZEIT: 30 MINUTEN<br>PUNKTE: 26                                                                                                    |
|----|----------------------------------------------------------------------------------------------------|
|    | Sie führen am <b>20. September 2013</b> eine Informationsveranstaltung über China für alle<br>Mitarbeiterinnen, Mitarbeiter und die Angehörigen durch. Die Veranstaltung findet<br>am Abend statt und hat das Ziel, das Land China den Anwesenden etwas näher zu bringen.                                               |
|    | <ul> <li>Ihre Aufgabe</li> <li>Verfassen Sie eine ansprechende Einladung (die Erstellung eines Anmeldetalons ist dabei nicht gefordert). Diese beinhaltet mindestens:</li> <li>Abendprogramm mit Zeitrahmen und Ablauf</li> <li>Partner/in ist willkommen</li> <li>Anmeldeaufforderung</li> </ul>                       |
|    | Vervollständigen Sie das Dokument zu einem inhaltlich und stilistisch korrekten Geschäftsbrief.<br><b>Drucken Sie Ihren Brief aus</b> . Es sind maximal <b>zwei</b> Ausdrucke erlaubt. Streichen Sie allenfalls einen<br>ungültigen Ausdruck durch und legen Sie diesen zusammen mit dem gültigen in den Prüfungsbogen. |
| ι. | Öffnen Sie das Dokument 🕾 <b>B_Briefvorlage.dotx</b> und speichern Sie die Datei<br>in Ihrem Prüfungsordner unter: 🎬 Kandidatennummer_Nachname_Vorname_B.docx.                                                                                                    |
| 2. | Aktualisieren Sie, resp. ergänzen Sie die roten Textstellen und schreiben Sie anschliessend die<br>Einladung gemäss den an Ihrer Schule erlernten Briefnormen (versandfertiger Brief).<br>Erstellen Sie eine Fusszeile (8 pt) mit Ihrer Kandidatennummer, Ihrem Nachnamen, Vornamen.                                    |
| 3. | Speichern Sie den Brief und drucken Sie ihn aus. Er wird Ihnen an den Platz gebracht.                                                                                                    |
|    | Rewertung schriftliche Kommunikation                                                                                                    |
|    | Inhalt                                                                                                    |
|    | Sprache (Stil und Ton)                                                                                                    |
|    |                                                                                                    |

| С  | Tabellenkalkulation                                                                                                    | Punkto |
|----|----------------------------------------------------------------------------------------------------|--------|
|    | RICHTZEIT: 30 MINUTEN<br>PUNKTE: 26                                                                                                    |        |
|    | Sie haben den Auftrag erhalten, Flugpreise nach China und andere Kennzahlen zu berechnen.                                                                      |        |
|    | Allgemeiner Hinweis                                                                                                    |        |
|    | Berechnen Sie alle gelb markierten Zellen. Sie arbeiten ausnahmslos mit Zellbezügen.<br>Beachten Sie dabei, dass Funktionen und Formeln kopiert werden können. |        |
|    | Öffnen Sie die Datei 🖺 C_Schweiz_China.xlsx. Speichern Sie diese in Ihrem Prüfungsordner<br>unter dem Namen:  Kandidatennummer_Nachname_Vorname_C.xlsx.        |        |
|    | Berechnen Sie im Tabellenblatt « <b>Flug»</b> folgende Funktionen<br>und nehmen Sie die gewünschten Formatierungen vor:                                        |        |
| 1. | B32                                                                                                    | 1      |
|    | Berechnen Sie die Anzahl der Fluggesellschaften.                                                                                                    |        |
| 2. | <b>B33</b><br>Berechnen Sie den höchsten Preis für den Hinflug von Frankfurt nach Deking                                                                       | 1      |
| 2  |                                                                                                    | 1      |
| 5. | Runden Sie die Werte aus der Spalte B auf 5 Rappen.                                                                                                    |        |
| 4. | D3:D30                                                                                                    | 2      |
|    | Weisen Sie mit der geeigneten Funktion folgende Ergebnisse aus:                                                                                                |        |
|    | Wenn der Wert grösser als 1500 ist; dann «keine Buchung»; sonst «verfügbare Plätze abklären».                                                                  |        |
| 5. | A2:D30                                                                                                    | 1      |
|    | Formatieren Sie den Bereich A2:D30 als Tabelle und weisen Sie ihr das Tabellenformat Dunkel 11 zu.                                                             |        |
| 6. | Spalten B und C                                                                                                    | 1      |
|    | Formatieren Sie die Preise im Buchhaltungsformat mit € Euro.                                                                                                   |        |
| 7. | C3:C30                                                                                                    | 2      |
|    | Erstellen Sie eine bedingte Formatierung, bei der die 5 günstigsten Preise                                                                                     |        |

einen roten Rahmen erhalten.

|                                                                                                    | Wechseln Sie auf das Tabellenblatt «Wohnbevölkerung Schweiz»                                                                                                    |
|----------------------------------------------------------------------------------------------------|----------------------------------------------------------------------------------------------------|
|                                                                                                    | und erstellen Sie die nachfolgenden Berechnungen und Formatierungen:                                                                                                    |
| 8.                                                                                                    | Spaltenbreite                                                                                                    |
|                                                                                                    | Weisen Sie allen Spalten A bis I die Breite 15 zu.                                                                                                    |
| 9.                                                                                                    | B26:D26; F26:H26                                                                                                    |
|                                                                                                    | Berechnen Sie die Summen in folgenden Zellen: B26; C26; D26; F26; G26; H26.                                                                                                    |
| 10.                                                                                                    | <b>E4:E24</b><br>Berechnen Sie die Prozentanteile der verschiedenen Altersgruppen der Männer im Jahr 2010                                                                                                    |
|                                                                                                    |                                                                                                    |
| 11.                                                                                                    | <b>14:124</b><br>Berechnen Sie aus den Totalen die Differenz der Frauen 2011 zu den Frauen 2010.                                                                                                    |
| 12.                                                                                                    | <b>G30</b><br>Berechnen Sie mit der geeigneten Funktion die Anzahl Altersgruppen<br>mit weniger als 200 000 Frauen im Jahr 2011.                                                                                                    |
| 13.                                                                                                    | E31; F31                                                                                                    |
| 13.                                                                                                    | <ul> <li>E31; F31</li> <li>Filtern Sie die 2 grössten Altersgruppen 2010 Total (B4:B24). Fügen Sie die gewünschten Werte mit einem Zellbezug in die Zellen E31 (grösste Altersgruppe) und F31 (zweitgrösste Altersgruppe) ein.</li> <li>Wechseln Sie auf das Tabellenblatt «Tabelle 3».</li> </ul>                                                                                                    |
| 13.                                                                                                    | <ul> <li>E31; F31</li> <li>Filtern Sie die 2 grössten Altersgruppen 2010 Total (B4:B24). Fügen Sie die gewünschten Werte mit einem Zellbezug in die Zellen E31 (grösste Altersgruppe) und F31 (zweitgrösste Altersgruppe) ein.</li> <li>Wechseln Sie auf das Tabellenblatt «Tabelle 3».</li> <li>Benennen Sie das Tabellenblatt in Bevölkerung um</li> </ul>                                                                                                    |
| 13.                                                                                                    | <ul> <li>E31; F31</li> <li>Filtern Sie die 2 grössten Altersgruppen 2010 Total (B4:B24). Fügen Sie die gewünschten Werte mit einem Zellbezug in die Zellen E31 (grösste Altersgruppe) und F31 (zweitgrösste Altersgruppe) ein.</li> <li>Wechseln Sie auf das Tabellenblatt «Tabelle 3».</li> <li>Benennen Sie das Tabellenblatt in Bevölkerung um und weisen Sie dem Tabellenblatt die Registerfarbe <i>Grün</i> zu.</li> </ul>                                                                                                    |
| 13.<br>14.<br>15.                                                                                                  | <ul> <li>E31; F31</li> <li>Filtern Sie die 2 grössten Altersgruppen 2010 Total (B4:B24). Fügen Sie die gewünschten Werte mit einem Zellbezug in die Zellen E31 (grösste Altersgruppe) und F31 (zweitgrösste Altersgruppe) ein.</li> <li>Wechseln Sie auf das Tabellenblatt «Tabelle 3».</li> <li>Benennen Sie das Tabellenblatt in Bevölkerung um und weisen Sie dem Tabellenblatt die Registerfarbe <i>Grün</i> zu.</li> <li>E40</li> <li>Berechnen Sie mit einer Funktion die Summe aller Einwohner derjenigen Provinzen, die mehr als 10 Mio. Einwohner zählen. Formatieren Sie die Zelle als Zahl und verwenden Sie die 1000er-Trennzeichen.</li> </ul>                                                                                                    |
| <ul><li>13.</li><li>14.</li><li>15.</li><li>16.</li></ul>                                                          | <ul> <li>E31; F31</li> <li>Filtern Sie die 2 grössten Altersgruppen 2010 Total (B4:B24). Fügen Sie die gewünschten Werte mit einem Zellbezug in die Zellen E31 (grösste Altersgruppe) und F31 (zweitgrösste Altersgruppe) ein.</li> <li>Wechseln Sie auf das Tabellenblatt «Tabelle 3».</li> <li>Benennen Sie das Tabellenblatt in Bevölkerung um und weisen Sie dem Tabellenblatt die Registerfarbe <i>Grün</i> zu.</li> <li>E40</li> <li>Berechnen Sie mit einer Funktion die Summe aller Einwohner derjenigen Provinzen, die mehr als 10 Mio. Einwohner zählen. Formatieren Sie die Zelle als Zahl und verwenden Sie die 1000er-Trennzeichen.</li> <li>Sortieren Sie die Tabelle nach der Spalte (B6:B38) absteigend nach der Bevölkerungsdichte.</li> </ul>                                                                                                    |
| <ul><li>13.</li><li>14.</li><li>15.</li><li>16.</li><li>17.</li></ul>                                              | <ul> <li>E31; F31</li> <li>Filtern Sie die 2 grössten Altersgruppen 2010 Total (B4:B24). Fügen Sie die gewünschten Werte mit einem Zellbezug in die Zellen E31 (grösste Altersgruppe) und F31 (zweitgrösste Altersgruppe) ein.</li> <li>Wechseln Sie auf das Tabellenblatt «Tabelle 3».</li> <li>Benennen Sie das Tabellenblatt in Bevölkerung um und weisen Sie dem Tabellenblatt die Registerfarbe <i>Grün</i> zu.</li> <li>E40</li> <li>Berechnen Sie mit einer Funktion die Summe aller Einwohner derjenigen Provinzen, die mehr als 10 Mio. Einwohner zählen. Formatieren Sie die Zelle als Zahl und verwenden Sie die 1000er-Trennzeichen.</li> <li>Sortieren Sie die Tabelle nach der Spalte (B6:B38) absteigend nach der Bevölkerungsdichte.</li> <li>Erstellen Sie mit den Zellbereichen A5:B38 das Säulendiagramm <i>Gruppierte Pyramide</i>.</li> <li>Die Musterdatei ■ C_Diagramm_Loesung.pdf dient Ihnen als Vorlage.</li> <li>Folgende Angaben müssen genau umgesetzt werden:</li> </ul>                                                                                                    |
| <ul><li>13.</li><li>14.</li><li>15.</li><li>16.</li><li>17.</li><li>18.</li></ul>                                  | <ul> <li>E31; F31</li> <li>Filtern Sie die 2 grössten Altersgruppen 2010 Total (B4:B24). Fügen Sie die gewünschten Werte mit einem Zellbezug in die Zellen E31 (grösste Altersgruppe) und F31 (zweitgrösste Altersgruppe) ein.</li> <li>Wechseln Sie auf das Tabellenblatt «Tabelle 3».</li> <li>Benennen Sie das Tabellenblatt in Bevölkerung um und weisen Sie dem Tabellenblatt die Registerfarbe <i>Grün</i> zu.</li> <li>E40</li> <li>Berechnen Sie mit einer Funktion die Summe aller Einwohner derjenigen Provinzen, die mehr als 10 Mio. Einwohner zählen. Formatieren Sie die Zelle als Zahl und verwenden Sie die 1000er-Trennzeichen.</li> <li>Sortieren Sie die Tabelle nach der Spalte (B6:B38) absteigend nach der Bevölkerungsdichte.</li> <li>Erstellen Sie mit den Zellbereichen A5:B38 das Säulendiagramm <i>Gruppierte Pyramide</i>.</li> <li>Die Musterdatei C_Diagramm_Loesung.pdf dient Ihnen als Vorlage.</li> <li>Folgende Angaben müssen genau umgesetzt werden:</li> <li>Diagramm in ein neues Tabellenblatt mit dem Namen Bevölkerungsdichte verschieben.</li> </ul>                                                                                                    |
| <ul> <li>13.</li> <li>14.</li> <li>15.</li> <li>16.</li> <li>17.</li> <li>18.</li> <li>19.</li> </ul>              | E31; F31         Filtern Sie die 2 grössten Altersgruppen 2010 Total (B4:B24). Fügen Sie die gewünschten Werte mit einem Zellbezug in die Zellen E31 (grösste Altersgruppe) und F31 (zweitgrösste Altersgruppe) ein.         Wechseln Sie auf das Tabellenblatt «Tabelle 3».         Benennen Sie das Tabellenblatt in Bevölkerung um und weisen Sie dem Tabellenblatt die Registerfarbe Grün zu.         E40         Berechnen Sie mit einer Funktion die Summe aller Einwohner derjenigen Provinzen, die mehr als 10 Mio. Einwohner zählen. Formatieren Sie die Zelle als Zahl und verwenden Sie die 1000er-Trennzeichen.         Sortieren Sie die Tabelle nach der Spalte (B6:B38) absteigend nach der Bevölkerungsdichte.         Erstellen Sie mit den Zellbereichen A5:B38 das Säulendiagramm Gruppierte Pyramide.         Die Musterdatei C_Diagramm_Loesung.pdf dient Ihnen als Vorlage.         Folgende Angaben müssen genau umgesetzt werden:         Diagramm in ein neues Tabellenblatt mit dem Namen Bevölkerungsdichte verschieben.         Titel der vertikalen Primärachse: Einwohner pro km², Position: gedrehter Titel.                                                                                 |
| <ol> <li>13.</li> <li>14.</li> <li>15.</li> <li>16.</li> <li>17.</li> <li>18.</li> <li>19.</li> <li>20.</li> </ol> | E31; F31         Filtern Sie die 2 grössten Altersgruppen 2010 Total (B4:B24). Fügen Sie die gewünschten Werte mit einem Zellbezug in die Zellen E31 (grösste Altersgruppe) und F31 (zweitgrösste Altersgruppe) ein.         Wechseln Sie auf das Tabellenblatt «Tabelle 3».         Benennen Sie das Tabellenblatt in Bevölkerung um und weisen Sie dem Tabellenblatt die Registerfarbe Grün zu.         E40         Berechnen Sie mit einer Funktion die Summe aller Einwohner derjenigen Provinzen, die mehr als 10 Mio. Einwohner zählen. Formatieren Sie die Zelle als Zahl und verwenden Sie die 1000er-Trennzeichen.         Sortieren Sie die Tabelle nach der Spalte (B6:B38) absteigend nach der Bevölkerungsdichte.         Erstellen Sie mit den Zellbereichen A5:B38 das Säulendiagramm Gruppierte Pyramide.         Die Musterdatei ■ C_Diagramm_Loesung.pdf dient Ihnen als Vorlage.         Folgende Angaben müssen genau umgesetzt werden:         Diagramm in ein neues Tabellenblatt mit dem Namen Bevölkerungsdichte verschieben.         Titel der vertikalen Primärachse: Einwohner pro km², Position: gedrehter Titel.         Fügen Sie den Diagrammtitel Bevölkerungsdichte über dem Diagramm ein. |

IKA 10 **AUFGABE D** 

# **D** Präsentation

**RICHTZEIT: 20 MINUTEN** PUNKTE: 18

Sie werden alle Mitarbeiterinnen und Mitarbeiter mit deren Partnerinnen und Partnern zu einer Informationsveranstaltung über das Land China einladen. Sie erhalten den Auftrag eine Präsentation zu erstellen.

#### **Allgemeiner Hinweis**

Führen Sie Änderungen, die alle Folien betreffen, im entsprechenden Master aus. Andernfalls erreichen Sie nicht die volle Punktzahl.

Öffnen Sie die PowerPoint-Datei 🏝 **D\_Praesentation.pptx**. Speichern Sie diese in Ihrem Prüfungsordner unter dem Namen: Prüfungsordner\_Nachname\_Vorname\_D.pptx.

Die Datei **D\_Praesentation\_Loesung.pdf** dient Ihnen als Vorlage.

Folgende Angaben müssen genau umgesetzt werden:

#### 1. **Folienmaster**

| a)    | Fügen Sie die Grafik 뾑 <b>Flagge.jpg</b> ein.                                        |
|-------|--------------------------------------------------------------------------------------|
|       | Entfernen Sie mit der Funktion Zuschneiden den schwarzen Balken und den Titel China. |
| b)    | Passen Sie die Höhe der Grafik auf 2,1 cm an.                                        |
|       | Verschieben Sie diese an die obere rechte Ecke der Folie.                            |
| c)    | Fügen Sie für alle Folien ausser der Titelfolie eine Fusszeile                       |
|       | mit dem automatisch aktualisierbaren Datum und Ihrem Vornamen und Namen ein.         |
| Folie | 22                                                                                   |

### 2.

Ändern Sie das Layout der 2. Folie in Vergleich.

Text Ergänzen Sie den Text gemäss PDF-Lösung. Arbeiten Sie mit den Listenebenen für die Aufzählungszeichen.

#### 3. Folie 3

Ergänzen Sie die Folie gemäss PDF-Lösung:

| a) | Fügen | Sie | die | Grafik | JPG L | Zug.jpg | ein. |
|----|-------|-----|-----|--------|-------|---------|------|
|    | _     |     |     |        |       |         |      |

- b) Fügen Sie die Form Ellipse um die Stadt Shanghai ein. Wählen Sie die korrekte Farbe.
- c) Fügen Sie einen roten Pfeil mit dem Text 350 km/h ein. Gruppieren Sie die Grafik 🖀 Zug.jpg und den Pfeil.
- Animation: der Pfeil und die Grafik sollen von rechts oben einfliegen. d)

4

1

4

| IKA       | 11 |
|-----------|----|
| AUFGABE D |    |

#### Punkte

| 4. | Folie                                                                  | : 4                                                                                                |  |  |  |  |  |
|----|------------------------------------------------------------------------|----------------------------------------------------------------------------------------------------|--|--|--|--|--|
|    | Nehmen Sie für die 4. Folie folgende Anpassungen im Kreisdiagramm vor: |                                                                                                    |  |  |  |  |  |
|    | a)                                                                     | Wählen Sie für das grösste Kreissegment die Grafik 뾑 Elektronik.jpg.                               |  |  |  |  |  |
|    | b)                                                                     | Stellen Sie die Datenbeschriftungen in Prozent mit 1 Stelle nach dem Komma dar.                    |  |  |  |  |  |
| 5. | Folie                                                                  | 5                                                                                                  |  |  |  |  |  |
|    | Bear                                                                   | beiten Sie die Folie gemäss PDF-Lösung:                                                            |  |  |  |  |  |
|    | a)                                                                     | Stellen Sie die Zeilenhöhen gemäss Lösung ein.                                                     |  |  |  |  |  |
|    | b)                                                                     | Verteilen Sie die Spalten gleichmässig.                                                            |  |  |  |  |  |
|    | c)                                                                     | Deaktivieren Sie die <i>Überschriftenzeile</i> und verbinden Sie die zwei Zellen der ersten Zeile. |  |  |  |  |  |
|    |                                                                        | Position des Titels gemäss Lösung.                                                                 |  |  |  |  |  |
|    | d)                                                                     | Fügen Sie die fehlende Grafik 🖀 <b>Verbotene Stadt</b> .jpg als Grafikfüllung ein.                 |  |  |  |  |  |
|    | e) Erstellen Sie vom Wort Shanghai einen Hyperlink zur Folie 3.        |                                                                                                    |  |  |  |  |  |
| 5. | Wäh                                                                    | len Sie für alle Folien den Übergang Auflösen.                                                     |  |  |  |  |  |
| 7. | Bild                                                                   | schirmpräsentation einrichten                                                                      |  |  |  |  |  |
|    | Wäh                                                                    | len Sie die Ansicht <i>an einem Kiosk</i> aus.                                                     |  |  |  |  |  |

und schliessen Sie das Programm.

# E Informationsmanagement und Administration Grundlagen der Informatik

RICHTZEIT: 12 MINUTEN PUNKTE: 10

Im Zusammenhang mit Ihren Arbeiten stellen Sie nun noch sicher, ob Ihr Wissen in Sachen Bürokommunikation, Outlook und Informatik-Grundlagen auf dem aktuellen Stand ist.

Öffnen Sie die Datei 🏝 E\_MC-Formular.xlsx und speichern Sie diese mit Ihrer Kandidatennummer und Ihrem Namen 骗 Kandidatennummer\_Nachname\_Vorname\_E.xlsx.

Beantworten Sie die Fragen 1–5 und tragen Sie Ihre Lösungen in die dafür vorgesehenen Felder in Spalte C ein. Es können mehrere Antworten zutreffen.

Wählen Sie bei den Fragen für jede Teilantwort, die zutrifft + und für jede nicht zutreffende Teilantwort –. Bei vollständig korrekt gelösten Fragen erhalten Sie 2 Punkte, bei drei richtigen Teilantworten 1 Punkt.

13

| F  | <ul> <li>Bildbearbeitung<br/>und Dateimanagement</li> </ul> |                                                                                   |                                                                                                    |   |  |
|----|-------------------------------------------------------------|-----------------------------------------------------------------------------------|----------------------------------------------------------------------------------------------------|---|--|
|    | Αι                                                          | utomatisieru                                                                      | ng                                                                                                    |   |  |
|    | RICI<br>PUN                                                 | HTZEIT: 30 MINUTEN<br>IKTE: 24                                                    |                                                                                                    |   |  |
| F1 | Kale                                                        | ender (14 Punkte)                                                                 |                                                                                                    | - |  |
|    | Sie<br>Sie                                                  | haben sich für einen Bilc<br>erhalten nun den Auftrag                             | lkalender als Geschenk für die Chinesen entschieden.<br>g einige dieser Grafiken anzupassen.                                                                                    |   |  |
|    | Die                                                         | Datei <b>¤ F_Grafiken_Loe</b>                                                     | sung.pdf dient Ihnen als Vorlage. Quelle: www.myswitzerland.com                                                                                                    |   |  |
|    | Daz                                                         | u folgende Informatione                                                           | n:                                                                                                    |   |  |
| 1. | der<br>unte<br>Neh                                          | Reihe nach in ein leeres<br>er <b>E Kandidatennumme</b><br>men Sie folgende Annas | Worddokument und speichern Sie dieses<br>r_Nachname_Vorname_F1.docx.                                                                                                    | 4 |  |
|    | a)                                                          | Höhe der Grafik                                                                   | 9,2 cm                                                                                                    |   |  |
|    | b)                                                          | Schatten                                                                          | Perspektive Unter                                                                                                    | _ |  |
|    | c)                                                          | Farbsättigung                                                                     | 0%                                                                                                    |   |  |
|    | d)                                                          | Drehen                                                                            | Horizontal kippen                                                                                                    |   |  |
| 2. | Neh                                                         | men Sie folgende Anpas                                                            | sungen für die Grafik 👕 Tessin.jpg vor:                                                                                                    | 6 |  |
|    | a)                                                          | Breite der Grafik                                                                 | 12,0 cm                                                                                                    |   |  |
|    | b)                                                          | Drehung                                                                           | 15°                                                                                                    | _ |  |
|    | c)                                                          | Helligkeit                                                                        | –20% (Office 2010 zusätzlich: Kontrast: 0% [Normal])                                                                                                    |   |  |
|    | d)                                                          | Bildformatvorlage                                                                 | reflektierte Abschrägung, weiss                                                                                                    |   |  |
|    | e)                                                          | Grafikrahmen                                                                      | Blau                                                                                                    |   |  |
|    | f)                                                          | Text                                                                              | Fügen Sie ein Textfeld ein und nehmen Sie folgende Formatierungen<br>(gemäss PDF-Lösung) vor: Ändern Sie das Textfeld in die Form<br><i>Richtungspfeil, Fülleffekt Orange</i> . |   |  |

 $\rightarrow$ 

| 14  | IKA       |
|-----|-----------|
| _ , | AUFGABE F |

3.

#### Punkte

4

| Neh | Nehmen Sie folgende Anpassungen für die Grafik 懂 Matterhorn.jpg vor: |                                                                    |  |
|-----|----------------------------------------------------------------------|--------------------------------------------------------------------|--|
| a)  | Zuschneiden                                                          | Entfernen Sie den linken und rechten Grafikteil gemäss PDF-Lösung. |  |
| b)  | Bildform                                                             | Regelmässiges Fünfeck                                              |  |
| c)  | Neu einfärben                                                        | Graustufe                                                          |  |
| d)  | Ausrichten                                                           | Rechtsbündig                                                       |  |

Speichern Sie die Datei und schliessen Sie das Programm.

#### F2 Theorie (10 Punkte)

Im Zusammenhang mit Ihren Arbeiten stellen Sie nun noch sicher, ob Ihr Wissen im Bereich Bildbearbeitung, Dateimanagement und Automatisierung auf dem aktuellen Stand ist.

Öffnen Sie die Datei F\_MC-Formular.xlsx und speichern Sie diese mit Ihrer Kandidatennummer und Ihrem Namen 🌇 Kandidatennummer\_Nachname\_Vorname\_F2.xlsx.

Beantworten Sie die Fragen 1–5 und tragen Sie Ihre Lösungen in die dafür vorgesehenen Felder in Spalte C ein. Es können mehrere Antworten zutreffen.

Wählen Sie bei den Fragen für jede Teilantwort, die zutrifft + und für jede nicht zutreffende Teilantwort –. Bei vollständig korrekt gelösten Fragen erhalten Sie 2 Punkte, bei drei richtigen Teilantworten 1 Punkt.

## Notenskala

| LEISTUNG | NOTE |
|----------|------|
|          |      |
| 92-100%  | 6,0  |
| 83-91%   | 5,5  |
| 74-82%   | 5,0  |
| 65-73%   | 4,5  |
| 55-64%   | 4,0  |
| 45-54%   | 3,5  |
| 36-44%   | 3,0  |
| 27-35%   | 2,5  |
| 18-26%   | 2,0  |
| 9–17%    | 1,5  |
| 0-8%     | 1,0  |

#### Die von Ihnen erreichten Punkte (Total 130) werden in Prozente umgerechnet (Ihre Punkte ÷ 130 × 100)

Die jeweilige Prozentangabe in der Notenskala muss erreicht werden, um die Note zu erhalten.